<u>Grupa 1 – Discriminarea – până unde ? Probleme dificile și instrumentele juridice privind apărarea</u> <u>drepturilor persoanelor discriminate (G1D)</u>

| Nr.<br>crt. | Nume                      | Baroul    | Grupa |
|-------------|---------------------------|-----------|-------|
| 1.          | Bălan Mihaela Adelina     | Sibiu     | G1D   |
| 2.          | Berindean Natalia         | Cluj      | G1D   |
| 3.          | Boghez Andreea            | București | G1D   |
| 4.          | Brotac Oana Claudia       | București | G1D   |
| 5.          | Bunea Teofil Cosmin       | Mureș     | G1D   |
| 6.          | Chiper Zah Ioana          | Timiș     | G1D   |
| 7.          | Constantin Luana          | Constanța | G1D   |
| 8.          | Dinu George Iulian        | Ialomița  | G1D   |
| 9.          | Dinu Georgiana            | București | G1D   |
| 10.         | Doczy Rossler Eva         | Harghita  | G1D   |
| 11.         | Dumitrescu Gabriela Doina | București | G1D   |
| 12.         | Eftimie Marius            | București | G1D   |
| 13.         | Gabor Agnes               | Cluj      | G1D   |
| 14.         | Gheorghe Cristina         | București | G1D   |
| 15.         | Gura Radu Cătălin         | Bacău     | G1D   |
| 16.         | Hermenean Gianina Maria   | Brașov    | G1D   |
| 17.         | Hermenean Marius Nicolae  | Brașov    | G1D   |
| 18.         | llie Dorin                | București | G1D   |
| 19.         | Joița Elena               | București | G1D   |
| 20.         | Juravle Mariana           | Suceava   | G1D   |
| 21.         | Lupu Liliana-Cristina     | București | G1D   |
| 22.         | Man Iulia-Anamaria        | Cluj      | G1D   |
| 23.         | Marica Anca-Andrada       | Alba      | G1D   |
| 24.         | Michiș Bianca Maria       | Cluj      | G1D   |
| 25.         | Mihalache Bianca-Loredana | București | G1D   |
| 26.         | Mihăilă Andreea Cristina  | Brăilă    | G1D   |
| 27.         | Mihăilescu Ionela-Ramona  | București | G1D   |
| 28.         | Nițoi Alexandra           | Sibiu     | G1D   |
| 29.         | Oltean Delia-Nicoleta     | Alba      | G1D   |
| 30.         | Oprea Ovidiu Marian       | București | G1D   |
| 31.         | Pîrvu Georgel             | București | G1D   |
| 32.         | Popa Raluca-Elena         | București | G1D   |
| 33.         | Popescu Cristina-Elena    | Dolj      | G1D   |
| 34.         | Roșca Andrei              | București | G1D   |
| 35.         | Stoica Mihnea-Octavian    | București | G1D   |
| 36.         | Tripon Bogdan -Teodor     | Brașov    | G1D   |
| 37.         | Tudorache Maria-Amalia    | lași      | G1D   |
| 38.         | Udrea Andreea Iuliana     | Vîlcea    | G1D   |
| 39.         | Vătrai Elena              | București | G1D   |
| 40.         | Vrabie Diana Genoveva     | București | G1D   |
| 41.         | Zăpîrțan Paul-Dragoș      | Cluj      | G1D   |

#### ORAR

Atelier 1 – Iuni, 26 octombrie, interval orar 16.00 – 18.00

- Atelier 2 joi, 29 octombrie, interval orar 16.00 18.00
- Atelier 3 Iuni, 02 noiembrie, interval orar 16.00 18.00
- Atelier 4 joi, 05 noiembrie, interval orar 16.00 18.00
- Atelier 5 Iuni, 09 noiembrie, interval orar 16.00 18.00

## În dimineata zilei în care este programat atelierul, veți primi pe email linkul de conectare la videoconferință. Videoconferință se organizează prin ZOOM.

### INSTRUCȚIUNI DE CONECTARE LA VIDEOCONFERINȚĂ

Pentru a accesa Videoconferința, este necesar să aveți instalată aplicația client ZOOM pe dispozitivul de unde intenționați să participați (computer, laptop, tabletă, telefon mobil) !

### MOD DE INSTALAREA ZOOM CLIENT PENTRU VIDEOCONFERINȚĂ:

Dacă utilizați pe un PC sau Laptop cu Windows, descărcați și instalați aplicația pentru videoconferință aici: <u>https://zoom.us/client/latest/ZoomInstaller.exe</u> Dacă utilizați un telefon sau o tabletă cu Android, descărcați și instalați aplicația pentru videoconferință aici: <u>https://play.google.com/store/apps/details?id=us.zoom.videomeetings</u> Dacă utilizați un telefon iPhone sau o tableta iPad, descărcați și instalați aplicația pentru videoconferință aici: <u>https://itunes.apple.com/us/app/id546505307</u> Dacă utilizați un dispozitiv Apple cu MacOS (computer sau laptop) puteți consulta un tutorial aici: How To Install on Mac (https://support.zoom.us/hc/en-us/articles/203020795-How-To-

Install-on-Mac

Pentru dispozitivele unde, din rațiuni de securitate sau politici ale firmei utilizatorii nu au permisiunea de a instala aplicația Zoom, vă informăm că puteți participa la videoconferință direct din browser (cu opțiuni limitate) fără a instala aplicația Zoom; puteți consulta un tutorial aici: Launching Zoom from a web browser (https://support.zoom.us/hc/en-us/articles/201362593-Launching-Zoom-from-a-web-browser)

Pentru dispozitivele cu Linux puteți consulta un tutorial aici: <u>Installing or updating Zoom on</u> <u>Linux (https://support.zoom.us/hc/en-us/articles/204206269-Installing-or-updating-Zoom-on-Linux</u>).

ATENȚIE - După instalarea aplicației ZOOM, nu este necesar să vă logați sau să vă faceți cont!

Link-ul pentru accesarea videoconferinței este cel comunicat mai sus pe care dați click/apăsați iar aplicația ZOOM îl va deschide automat.

**Notă:** Cu privire la politicile de confidențialitate (cookies) trebuie să fiți de acord, la fel dacă aplicația de videoconferință numita **Zoom** vă cere permisiunea să utilizeze camera sau microfonul, în caz contrar nu veți putea fi văzut sau auzit în timpul videoconferinței.

# În situația în care întâmpinați dificultăți sau există neclarități cu privire la modul de acces, vă rugăm să contactați la: 0771522526 pe dl. Sandu Gherasim!